## Configuring ScreenPrint 32 Software (Click Here To Download Program)

Once you have completed the installation of ScreenPrint32, you will need to configure it.

1. You will need to create a folder on your Desktop to store the screen shots. First, right click on your desktop.

| ' I    |
|--------|
|        |
|        |
|        |
| Ctrl+Z |
| 0      |
| 3      |
|        |
|        |

2. Select "New"

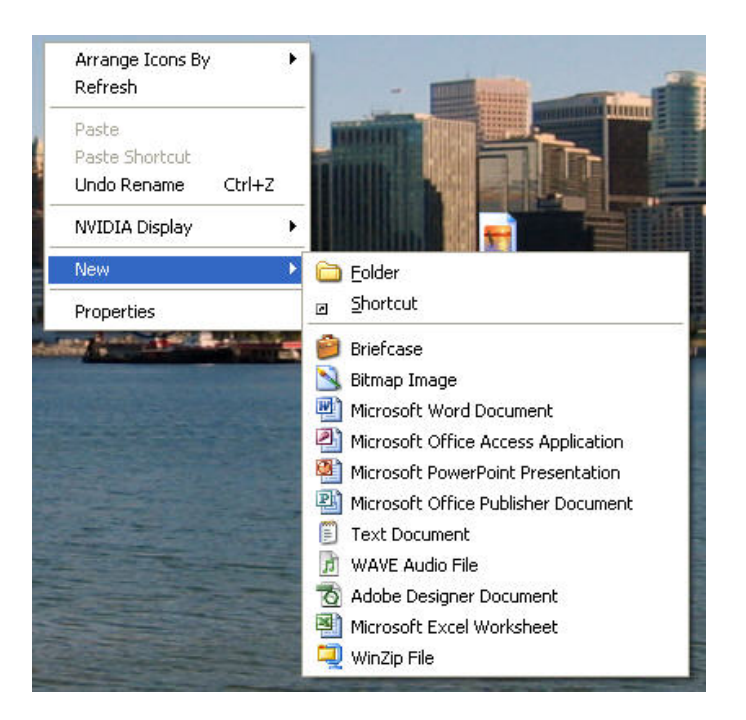

3. Select "Folder" and a new folder will appear on your desktop. You can rename the folder to something you will remember.

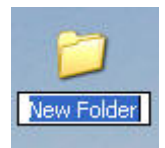

- 4. Once you have the folder created, you can go ahead and configure the software
- 5. Go to your Programs menu and click on the "ScreenPrint32" icon

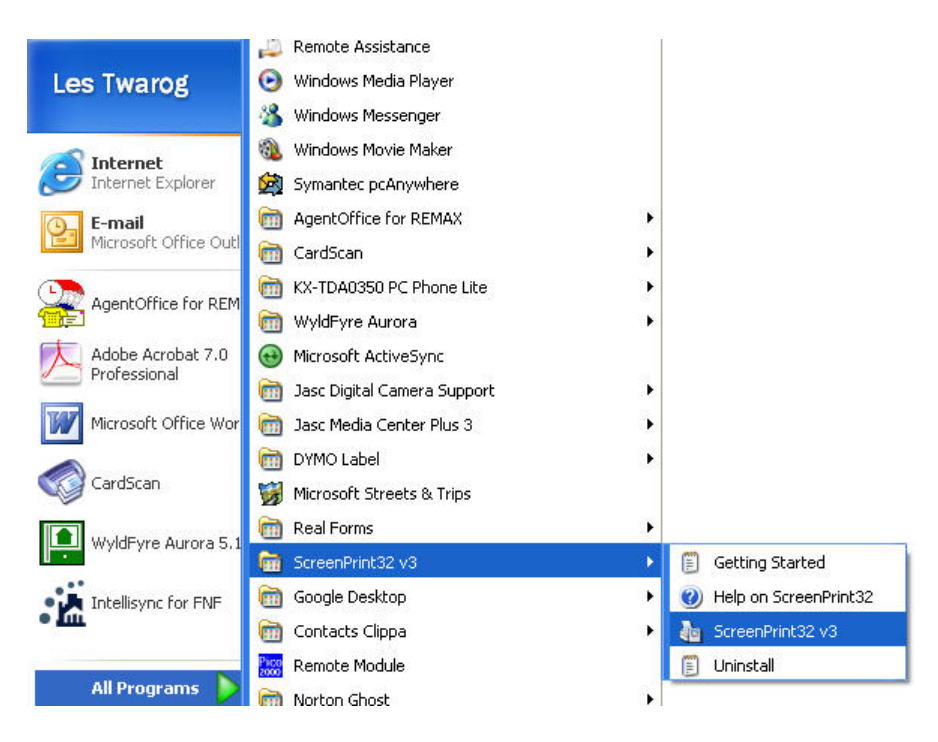

6. On the configuration screen, first select the "General" Tab. Make sure it is configured as below:

| ScreenPrint32 - v3.5                                                                                                    |                        |
|----------------------------------------------------------------------------------------------------|------------------------|
| General Print Options Save Options Register                                                                                                    | bout                   |
| Capture Area Selection Method                                                                                                    | Help                   |
| Pressing the 'Prt-Scr' key will capture the entire desktop, 'Alt'<br>and 'Prt Scr' will capture the current active window.                               | Reset <u>D</u> efaults |
| C Capture Active Window<br>Pressing the 'Prt-Scr' key will capture the active window.                                                                    | Export Settings        |
| Prompt User for Capture Area<br>On pressing the 'Prt-Scr' key, the user will be prompted to select<br>the area of the screen that they require captured. |                        |
| C Capture a Pre-Defined Area<br>When the 'Prt Scr' key is pressed, a pre-defined area of the<br>screen will be captured.                                 | Define Area            |
| User Interaction Capture Key                                                                                                    |                        |
| Enable 'On The Fly' Configuration Prt-Scr 💌                                                                                                    |                        |
| Miscellaneous                                                                                                    |                        |
| I Share User Settings I Load at Startup I Show In SysTray                                                                                                | Hide Pop-Up            |
| <u>OK</u>                                                                                                    | Cancel                 |

7. Now select the "Save Options" Tab. Make sure the "Save Captured Area to Disk" box is checked off. Next select "JPG" under "File Format"

| General Print Options Save Options Register   ✓ Save Captured Area to Disk                                                                               | About            |
|----------------------------------------------------------------------------------------------------|------------------|
| ✓ Save Captured Area to Disk                                                                                                    | 1077             |
| filename:                                                                                                    | Help             |
| SP32-[rdate]-[time]                                                                                                    |                  |
| ile Format:<br>CGIF CPNG CBMP CJPG<br>Folder:                                                                                                    |                  |
| C:\Documents and Settings\les.VANBCREALTY\Desktop\Prin                                                                                                   | Browse           |
| tee -                                                                                                    |                  |
| Formatting codes may be used within the filename. These can<br>be used to uniquely identify the file. A list of all these codes<br>can be found in help. |                  |
| The [counter] formatting code value is currently: 290                                                                                                    | Reset Counter    |
|                                                                                                    |                  |
|                                                                                                    | ( <u>C</u> ancel |

8. Click "Browse" to locate the folder you created earlier.

| Screen              | Print32 - v3.5             |                                          | 8         |
|---------------------|----------------------------|------------------------------------------|-----------|
| Ger                 | neral Print Opti           | ions Save Options Register About         | ×         |
| <b>⊽</b> S<br>Filen | Save Captured Area<br>ame: | to Disk Help                             | 8         |
| SP3                 | 32-[rdate]-[time]          | ▼                                        | ×         |
| File                | ScreenPrint32              | - v3.5 🔹 🕄 🛽                             |           |
| C                   | Save in:                   | Printscreenshot 🔹 🔶 👘 🎟 -                | B         |
| Fold                | _                          | My Recent Documents                      |           |
| C:\                 | À                          | 🙆 Desktop                                |           |
|                     | Mu Recent                  | My Documents                             |           |
| Notes               | Documents                  | Wy Computer                              |           |
| F0<br>b6            |                            | 332 Floppy (A:)                          | I         |
| CE                  | <u> </u>                   | DCal Disk (C.)                           |           |
| TH                  | Desktop                    | Removable Disk (F;)                      |           |
|                     | -                          | 🖙 Removable Disk (G:) 💼 1009 Expo l      |           |
|                     |                            | 🖙 Removable Disk (H:) 💼 1009 Expo F      |           |
|                     | Mu Documents               | Removable Disk (I:)                      |           |
|                     | my Documents               | Solo on Tesserver Vata' (U:)             | B         |
|                     |                            | vsers on "lesserver" [1]:)               |           |
|                     | <u>- 5</u>                 | Backup Les New on 'Lesserver\Desktop Bac |           |
|                     | My Computer                | 🦉 edrawerdata on 'lesserver' (Z:)        |           |
|                     | ~                          | My Network Places                        |           |
|                     |                            | BACKUP_SAVE Save                         |           |
|                     | Mu Network                 | Cancel                                   | ſ         |
|                     | Places                     | 🔁 Mu Documents Local                     | 1         |
|                     |                            |                                          |           |
|                     |                            | Pics from PDA                            |           |
|                     |                            | Printscreenshot                          | $\otimes$ |
|                     |                            | 🔁 Ready To Sail Sailboats_files          | X         |
|                     |                            | Screenprint manual                       | 8         |
|                     |                            |                                          | 8         |

- 9. Click "OK" and the software is ready to use.
- 10. To use, simply press the printscreen, "PrtScn" button on your keyboard. Now take the mouse cursor to the top left part of the area you want to capture. Then simply drag your mouse diagonally downward until the area is select. Finally, right click the highlighted area and select "Capture Selected Area". The file will automatically be saved into the folder that you created on your desktop.